# Zaloguj się do rachunku PPK w inPZU, **weź udział w loterii i wygraj iPhone`a 13**!

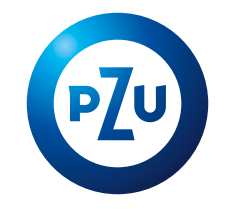

**W każdym miesiącu możesz wziąć udział w losowaniu.** Im szybciej zgłosisz swój udział, tym więcej szans będziesz miała/miał na wygraną.

## To proste! Wystarczy kilka kroków.

### Zasady loterii

Udział w loterii zgłoś od 2. stycznia do 31. maja 2023 roku.

Raz w miesiącu od lutego do czerwca 2023 roku, rozlosujemy dwa iPhone'y 13.

Wystarczy, że zgłosisz się raz i będziesz miała/miał szansę wygrać w każdej kolejnej turze losowania.

Jeśli na swoim rachunku PPK dokonasz zlecenia wypłaty, wypłaty transferowej lub zwrotu albo złożysz deklarację o rezygnacji z wpłacania środków, nie będziesz brała/brał udziału w kolejnych turach losowania.

### Warunki loterii

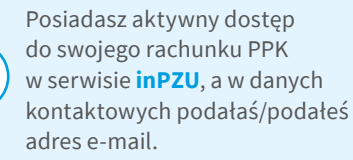

Pracodawca dokonał wpłaty na Twój rachunek PPK przynajmniej jeden raz.  Ze swojego rachunku PPK nie dokonałaś/dokonałeś żadnego rodzaju wypłaty ani nie złożyłaś/ złożyłeś deklaracji rezygnacji z dokonywania wpłat.

Jak wziąć udział w loterii?

## **KROK 1**

1

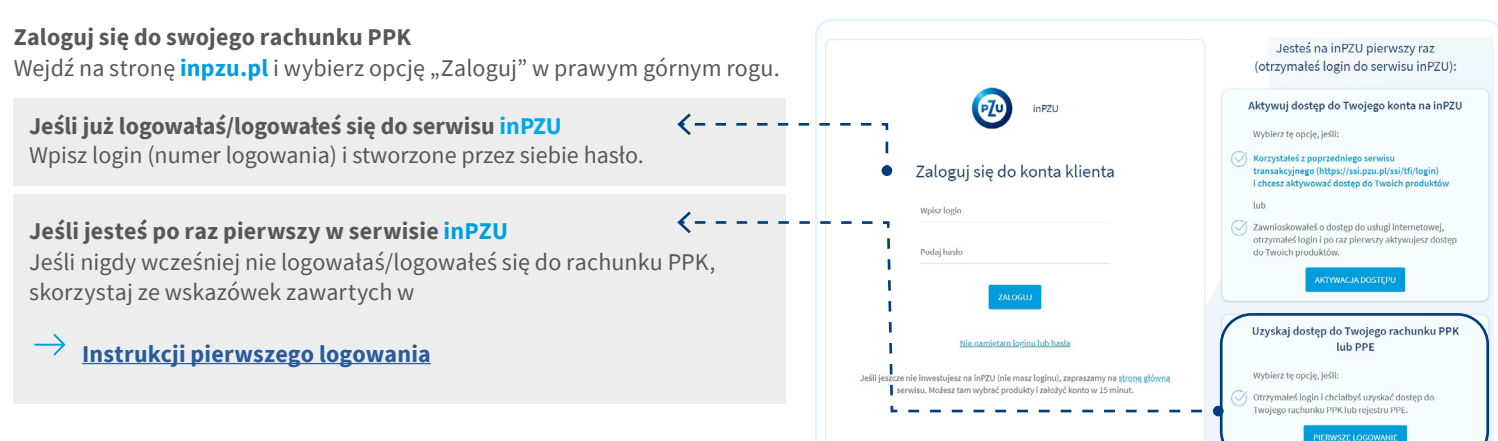

## **KROK 2**

Jesteś już zalogowana/zalogowany.

Na pierwszym ekranie, który pojawi się po zalogowaniu, zobaczysz kafel loterii.

<----

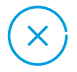

Jeśli **nie widzisz kafla loterii**, sprawdź, **czy spełniasz wszystkie warunki udziału** w niej:

- pracodawca dokonał przynajmniej jednej wpłaty na Twój rachunek PPK,
- nie złożyłaś/złożyłeś zlecenia wypłaty, wypłaty transferowej lub zwrotu
- ani nie zrezygnowałaś/zrezygnowałeś z wpłacania środków do PPK.

# KROK 3

#### Sprawdź lub uzupełnij swój adres e-mail

Powiadomienie o wygranej wysyłamy na adres e-mail, dlatego tak ważne jest, abyś zweryfikowała/zweryfikował, czy adres e-mail przypisany do Twojego rachunku PPK jest prawidłowy. Adres e-mail sprawdzisz/uzupełnisz następująco:

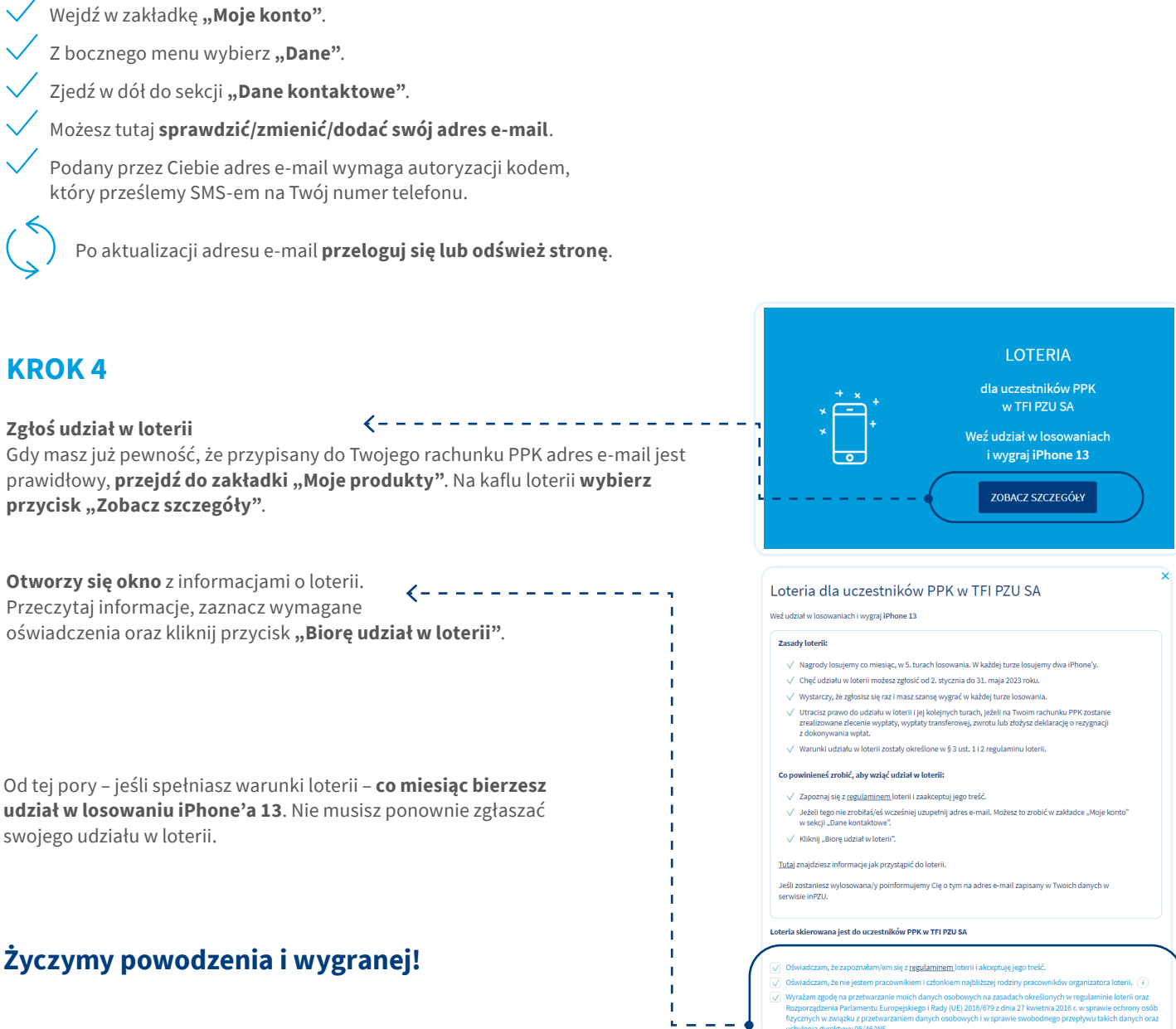

Szczegółowe informacje na temat loterii znajdziesz w <u>regulaminie</u>, który jest zamieszczony na stronie emeryturaPPK.pzu.pl. Organizatorem loterii jest TFI PZU SA. Inwestowanie wiąże się z ryzykiem. Szczegóły na inpzu.pl. TFI PZU SA, Rondo Daszyńskiego 4, 00-843 Warszawa. Organem nadzoru nad TFI PZU SA jest Komisja Nadzoru Finansowego.

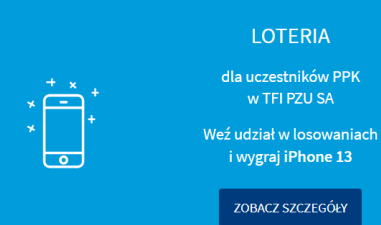